## **REVERSE VISION: GENERATING A PROPOSAL**

This mini-guide will walk you through the screens and data you will want to complete in Reverse Vision before generating a Proposal package. You will need to edit the Borrower, Loan, Comparison and Fees screens before generating the Proposal. You will want to add the borrowers' names and property address.

## Steps

1. Click "New" to open a new prospect

| Loan 0 ×                           | Person                                             | Mailing Address              | Communication        |
|------------------------------------|----------------------------------------------------|------------------------------|----------------------|
| Loan<br>Borrower                   | Midde Name:                                        | Salutation:                  | Bus Phone: A         |
| Property<br>Notes                  | Last Name:                                         | Address 1:                   | Mobile Phone: ()     |
| Processing<br>Financial Assessment | Date of Birth: Is Estimate: N                      | Address2:<br>ZIP: A State A  | Fax: ()              |
| Underwriting                       | SSN: A (s TIN): N                                  | City:                        | Greeting:            |
| Closing<br>Shipping                | Add Relationships Add CoBorrower                   |                              |                      |
| PostClosing                        | Loan Information                                   | Property Information         | Loan Purpose         |
|                                    | Property ZIP: O State: US O                        | Property Value: 0 0          | Purpose: Refinance • |
|                                    | County:                                            | Property Type: Single Family | Refinance Type:      |
|                                    | City:                                              |                              | Liens:               |
|                                    | Counseling<br>Counseling Wizard: Counseling Wizard |                              |                      |

\*\*Sometimes the Loan screen will not automatically appear on its own. If you have entered the pieces of data mentioned above and nothing happens, click back and forth between the Borrower and Property screens in RV, and the Loan screen will then be available for you\*\*

| Loan a x                                                                                                    | Person                                                                                                    | Mailing Address                                                                | Communication                                                                        |
|----------------------------------------------------------------------------------------------------|----------------------------------------------------------------------------------------------------|--------------------------------------------------------------------------------|--------------------------------------------------------------------------------------|
| Loan     A Property     Denrower     A Property     Denrower     Notes     Processing     Financial Assessment     Underwriting     Conditions     Conditions | First Name:                                                                                                    | Form Name: 0<br>Sakaton:<br>Address1:<br>2IP: A Sate A<br>Cty:                 | Hone Prone:                                                                          |
| Shipping<br>PostClosing                                                                                                    | Lsan Homation<br>Property ZIP: 92108 State: CA<br>County: SAN DIEGO<br>Oto: SAN DIEGO<br>Coeing Date: 12/15/2018 | Property Homation<br>Property Value: 600.000<br>Property Type: Single Family • | Loan Purpose Refinance  Purpose Refinance  Refinance Type: Cashout Refinance  Liens: |
|                                                                                                    | Counseling Wizerd Counseling Wizerd                                                                              |                                                                                |                                                                                      |

- 2. Enter the following pieces of data:
  - a. Borrower's Name
    - Click "Add co-borrower" if needed to add a coborrower
    - Right Click in a non-text area to add Eligible or Ineligible non-borrowing spouse
  - b. Subject Property Address
  - c. Date of Birth
  - d. Property Zip
  - e. Property Value
  - f. Liens (if applicable)

3. After this data has been entered in RV, a new screen should be available for you called the Loan screen, designated by the pie chart icon.

- 4. The Loan screen is where you will:
  - a. Select the product
  - b. Select the rate/margin
  - c. Allocate the cash request

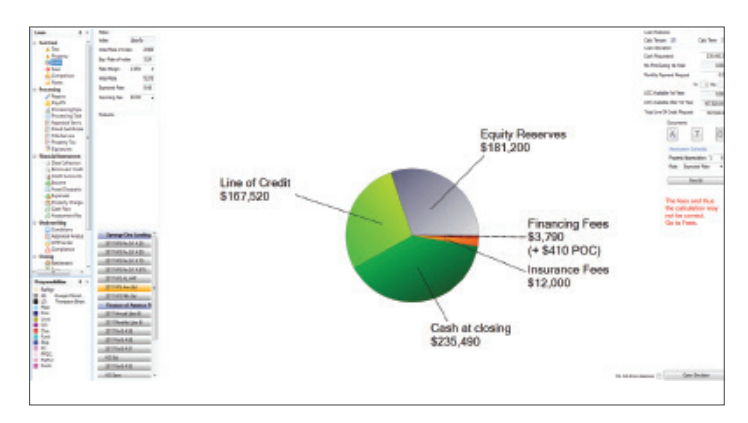

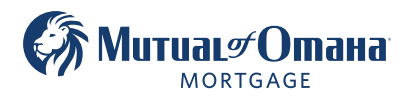

5. The Comparison screen is like the Forward lending world's anti-steering disclosure. On this screen, the first column represents the loan you just built in the Loan screen. The other five columns are auto-populated and can be deleted by clicking on the red X in the upper right-hand corner of each column. Delete all five, and then add two other products by clicking on the "Add Product" button. Best practice is to show two other products other than the one that you are selling. For example, if you are selling an Annual LIBOR then you will want to add a Monthly LIBOR and a Fixed option, so that you have one of each product on the Comparison.

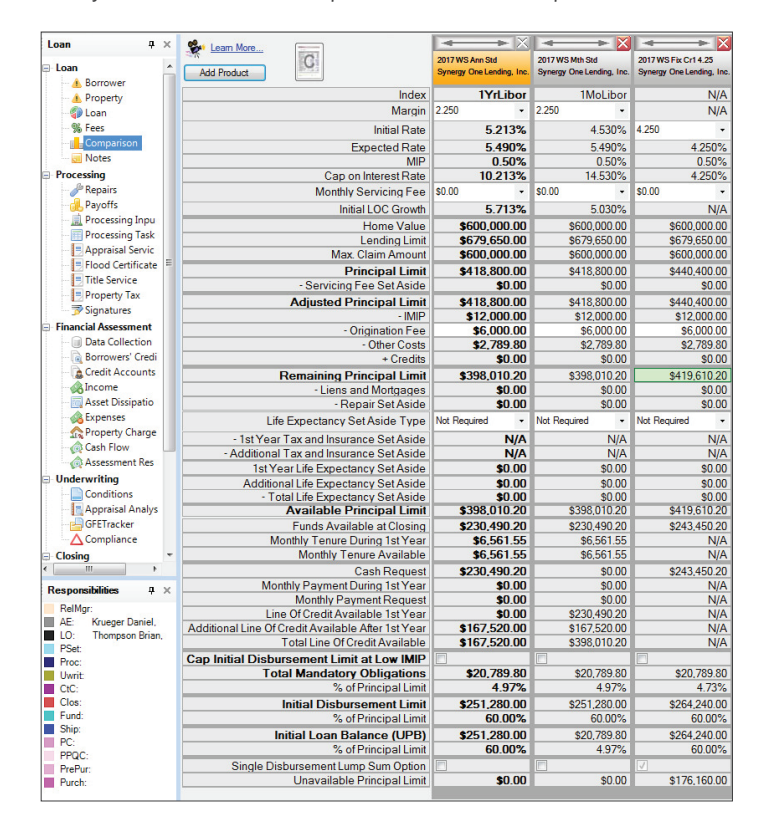

6. The Fees screen is where you can adjust the origination fee if needed, depending on how you sold the deal. Any credit to off-set origination or cover other fees will be entered in line 200 at the top of the Fee screen. The other fees listed in Reverse Vision are Premier Reverse Closing's average fees based on the size of the home location of the property.

\*\*There is a box you will need to un-check (Auto Recalculate Fees) at the bottom of the fee screen any time you are adjusting any fees or adding any credits. \*\*Once you have completed all the data entry on the Borrower, Loan, Comparison and Fees screens, you can now generate the Proposal.

| Loan 🛛 🖓 🗙                                                                                                    | HUE           | 0# Description                          | LPOC             | GFE | POC      | Amount          | SbB      | Payee       | Set Default  |   | EFW     |
|----------------------------------------------------------------------------------------------------|---------------|-----------------------------------------|------------------|-----|----------|-----------------|----------|-------------|--------------|---|---------|
| Loan                                                                                                    | 200           | 0 Credits                               |                  |     |          |                 |          |             |              |   |         |
| - A Borrower                                                                                                    |               | Lender Credit In 200 Block              | 6,000.00         |     |          |                 |          |             |              |   |         |
| A Property                                                                                                    |               |                                         | with Laws        |     |          |                 |          |             |              |   |         |
| Sees                                                                                                    | 00            | Orielastics Fayable in Connection       | with Loan        |     |          | 000.000         |          | Common Or   | . I due      |   |         |
| Comparison                                                                                                    | 001           | Origination Pee (Origination Charge     | 3. 40,461.30)    |     |          | 0,000.00        |          | Syriergy Or | le centurig. |   |         |
| Notes                                                                                                    | 802           | Broker Compensation                     | 34,236.90        |     |          |                 |          |             |              | • | -       |
| Processing                                                                                                    | 804           | Appraisal tee                           |                  |     | 410.00   | 0.00            |          |             |              | • |         |
| Repairs                                                                                                    | 805           | Credit report                           |                  |     | 0.00     | 13.80           |          |             |              | • |         |
| Payotts                                                                                                    | 807           | <ul> <li>Flood certification</li> </ul> |                  |     | 0.00     | 18.00           |          |             |              | • |         |
| Processing Inpu                                                                                                    | 00 808        | Document preparation                    |                  |     | 0.00     | 200.00          |          |             |              | • |         |
| Appraisal Servic                                                                                                    | 0 812         | Tax Payment History                     |                  |     | 0.00     | 25.00           |          |             |              | • |         |
| Flood Certificate                                                                                                    | 900           | ) Items Required by Lender to           | Be Paid in Adva  | nce |          |                 |          |             |              |   |         |
| Title Service                                                                                                    | 902           | Mortgage Insurance Premium              |                  |     |          | 12.000.00       |          |             |              |   |         |
| Property Tax                                                                                                    |               |                                         |                  |     |          |                 |          |             |              |   | -       |
| - Signatures                                                                                                    | 110           | 00 Title Charges                        |                  |     | 0.00     | 550.00          | _        |             |              | - | -       |
| Financial Assessment                                                                                                    |               | 2 Settlement of closing ree             |                  |     | 0.00     | 00.00           |          |             |              | • |         |
| Borrowers' Credi                                                                                                    | □ 110         | 13 Owner's title insurance              |                  |     | 0.00     | 0.00            | Ц        |             |              | • | ш       |
| Credit Accounts                                                                                                    | <b>22 110</b> | 14 Lender's title insurance             |                  |     | 0.00     | 1,333.00        |          |             |              | • |         |
| Income                                                                                                    | 110           | 15 Lender's title policy limit          |                  |     |          | 600,000.00      |          |             |              |   |         |
| Asset Dissipatio                                                                                                    | 110           | I6 Owner's title policy limit           |                  |     |          | 0.00            |          |             |              |   |         |
| Expenses                                                                                                    | 110           | 9 Document preparation                  |                  |     | 0.00     | 0.00            |          |             |              | • |         |
| Carb Flow                                                                                                    | 111           | 0 Courier                               |                  |     | 0.00     | 125.00          |          |             |              | • |         |
| Assessment Res                                                                                                    | 111           | 1 Notary                                |                  |     | 0.00     | 200.00          |          |             |              | • |         |
| Underwriting                                                                                                    | 120           | 00 Government Recording and             | Transfor Charmon |     |          |                 |          |             |              |   |         |
| Conditions                                                                                                    | 120           | 2 Recording charges motioage            | manarer Griarges |     |          | 200.00          |          |             |              |   |         |
| Appraisal Analys                                                                                                    | 120           | M Chy/Courty tax/stamps deed            |                  |     |          | D1 and possible | y in the | GFE.        |              | - |         |
| GFETracker                                                                                                    | 120           | Chate tex (stemps doed                  |                  |     |          | 0.00            |          | _           |              |   |         |
|                                                                                                    | 120           | 5 State tax/stamps deed                 |                  |     |          | 0.00            |          |             |              | • | ш       |
| III F                                                                                                    | 130           | 00 Additional Settlement Charge         | :5               |     |          |                 |          |             |              |   |         |
| Perspensibilities II V                                                                                                    | 130           | 13 HECM counseling fee                  |                  |     | 0.00     | 125.00          |          |             |              | • |         |
| RelMgr:<br>AE: Kiveger Daniel,<br>LO: Thompson Brian,<br>PSet:<br>Vmit:<br>CiC:<br>CiCe:<br>Fund:<br>Ship:<br>PCC:<br>PPQC:<br>PPQC:<br>PPQC:<br>Purch: |               |                                         |                  |     |          |                 |          |             |              |   |         |
|                                                                                                    | Auto          | o Recalculate Fees                      | 40,236.90        | 0.0 | 0 410.00 | 20,789.80       |          | G           | FEValidator  |   | 6,000.0 |

7. To generate the Proposal, pull down the Documents drop down menu and select the 2nd option, Proposal.

| 💪 ReverseVision          | -         |                     |                          | -              | <u> </u> |  |  |
|--------------------------|-----------|---------------------|--------------------------|----------------|----------|--|--|
| File Settings Diagnostic | s Tools E | Ocuments Recen      | t Loans Help             |                |          |  |  |
| New 📕 Save               |           | History             | line Status:             | Prospect       | -        |  |  |
|                          |           | Proposal            |                          |                |          |  |  |
| Eloan 4 ×                | HL        | Application         |                          | LPOC           | GFE      |  |  |
| 🖃 Loan 🧳                 | 2(        | Processing          |                          |                |          |  |  |
| Borrower                 |           | ReDisclosure        | Block                    | 6,000.00       | )        |  |  |
|                          | 80        | Underwriting        | Connection with Loan     |                |          |  |  |
| % Fees                   | 08 💿      | Closing             | ation Charge: 40,461.90) |                |          |  |  |
| Comparison               | 0 802     | Broker Compensation | on                       | 34,236.90      | )        |  |  |
| Processing               | 804       | Appraisal fee       |                          |                |          |  |  |
| - Je Repairs             | 005       | Credit report       |                          |                |          |  |  |
|                          | 807       | Flood certification |                          |                |          |  |  |
| Processing Inpu          | 00 808    | Document preparat   | ion                      |                |          |  |  |
| Appraisal Servic         | 0 812     | Tax Payment Histor  | У                        |                |          |  |  |
| Flood Certificate        | 900       | Items Required      | by Lenderto Be           | e Paid in Adva | ince     |  |  |

\*\*If you get an error saying that you need to verify the Loan and Fees, RV just wants you to look at the Fee screen before generating any documents. Click to a different screen and then back to the Fee screen, and then you should not get this error when trying to select Proposal in the Documents drop down menu. 8. The Proposal Documents document set window will pop up with everything already selected for you. You only need to hit the "Create New Document Set" button at the bottom of the window.

| Document Composer                                   | ×              |
|-----------------------------------------------------|----------------|
| Proposal Documents                                  | Learn More     |
| Add Documents                                       |                |
| Select All Number                                   | of Copies: 1 🚖 |
| Name                                                | Copies         |
| Proposal                                            | 1 🚔            |
| Counseling Access Code Letter                       | 1 🌲            |
| List of HUD Approved Counselors                     | 1 🌲            |
| Additional Counseling Agency South and Northwest    | 1 🌲            |
| 🔽 Total Annual Loan Cost                            | 1 🌲            |
| Amortization Schedule                               | 1 🌲            |
| Compare Reverse Mortgages                           | 1 🌲            |
| Estimate Of Closing Costs Worksheet                 | 1 🌲            |
| Preparing For Your Counseling Session               | 1 🌲            |
| ☑ Use Your Home To Stay At Home                     | 1 🌲            |
| NRMLA Reverse Mortgage Self Evaluation              | 1 🌲            |
| Reverse Mortgage Worksheet Guide                    | 1 🌲            |
| Important Notice To Reverse Mortgage Loan Applicant | 1 🌲            |
| Borrower Certification and Authorization            | 1 🌲            |
| Submission Checklist                                | 1 🌲            |
| Create New Document Set                             |                |
|                                                     | Close More     |

Document Composer 23 Proposal Documents -Learn More... + Add Documents Number of Copies: 1 🚔 Select All Name Copies Propos ÷. Order Document Information Counse \* V Document Information \* List of H 1 Additio 1 \* 1 Total An \* 1 \* Amortiza **MPORTANT** 1 \* Compar To view, print, or save a single document, right-click the document and use the context menu for this document. J \* Estimate \* 1 Preparin 1 Don't show this information anymore 1 \* Use Yo 1 V NRML Go Back \* Order New Document Set 1 \* Revers J Important Notice To Reverse Mortgage Loan Applicant \* 1 Borrower Certification and Authorization 1 \* Submission Checklist 1 \* Create New Document Set Close More

## 9. Click "Order New Document Set."

10. There will be a status icon on most operating systems, letting you know that RV is working on the documents and a notice will pop to your screen once completed.

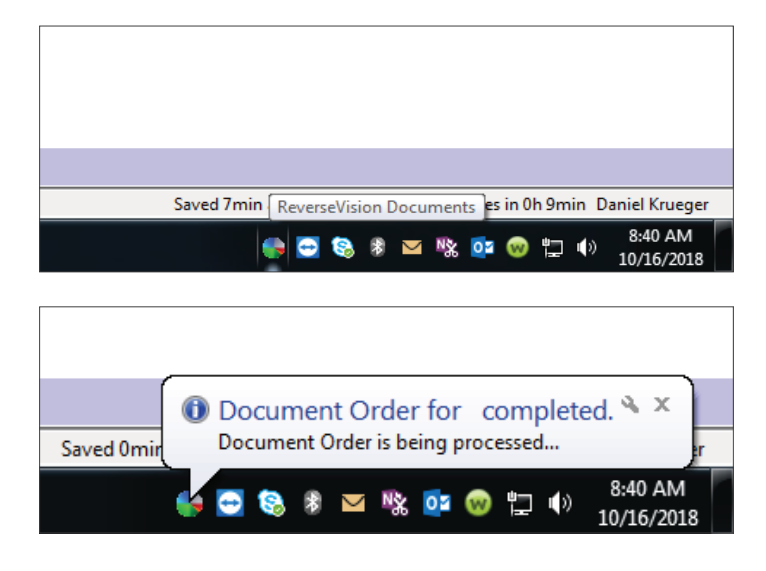

11. To retrieve your Proposal, go back to the Documents drop down menu and select the first option for "History." Double click on the proposal to open the PDF, or email/save directly from Reverse Vision.

| 🍯 Test Test - Prospec                  | t - Broke  | r              | _         | _            | -    |        |
|----------------------------------------|------------|----------------|-----------|--------------|------|--------|
| File Settings Diag                     | gnostics   | Tools          | Documents | Recent L     | oans | Help   |
| New 🗐                                  | Save       |                | Histon    | /            | line | Status |
| Loan                                   | <b>д</b> × | Rates          | Propos    | sal<br>ation |      |        |
| Test Test                              | <u>^</u>   | Index          | Proces    | sing         |      |        |
| A Property                             |            | Exp.           | ReDisc    | losure       |      |        |
| •••••••••••••••••••••••••••••••••••••• |            | Rate           | Closing   | ynting<br>9  |      |        |
| Comparison                             |            | Initial        | Rate:     | 5.213        | 5    |        |
| Processing                             |            | Expected Rate: |           |              |      |        |
| Payoffs                                |            | Servi          | cing Fee: | • 00.00      | •    |        |

| ew: CL | ints History |         | -          | * 0                     |                     |           | 🧩 Lea          | m More. |
|--------|--------------|---------|------------|-------------------------|---------------------|-----------|----------------|---------|
| pe     | Date         | Ŧ       | Comment    | Reviewed                | Reviewer<br>Comment | Loan      | Created by     | Status  |
| posal  | 10/16/2018   | 8:39 AM |            |                         |                     |           | Daniel Krueger | ок      |
|        |              |         |            |                         |                     |           |                |         |
|        |              |         |            |                         |                     |           |                |         |
|        |              |         |            |                         |                     |           |                |         |
|        |              |         |            |                         |                     |           |                |         |
|        |              |         |            |                         |                     |           |                |         |
|        |              |         |            |                         |                     |           |                |         |
|        |              |         |            |                         |                     |           |                |         |
|        |              |         |            |                         |                     |           |                |         |
|        |              |         |            |                         |                     |           |                |         |
|        | Sen          | d Email | Save As Pf | DF Send eS <sup>a</sup> | ign Sent To         | Borrower: |                |         |
| Open   |              |         |            |                         |                     |           |                |         |

Mutual of Omaha Mortgage, Inc. dba Mutual of Omaha Reverse Mortgage, NMLS ID 1025894. 3131 Camino Del Rio N 1100, San Diego, CA 92108. These materials are not from HUD or FHA and the document was not approved by HUD, FHA or any Government Agency. Subject to credit approval. For licensing information, go to: www.nmlsconsumeraccess.org #888740126 🖆 Equal Housing Lender